## Бот для торговли по сигналам Trading View

#### Внешний вид торгового робота:

| астроика                                                                       | подключения                                                                                                    | - Настройка торгово         | ой стратегии                |              |              |                        |                        |   |
|--------------------------------------------------------------------------------|----------------------------------------------------------------------------------------------------|-----------------------------|-----------------------------|--------------|--------------|------------------------|------------------------|---|
| Api Key:                                                                       | LFMQeSywOfDayU03u5pchUk                                                                                                    | Пара на<br>TradingView      | Пара на бирже               | Только выход | Лонг         | Шорт                   | Объем ,% о<br>депозита | т |
| Secret:                                                                        | ******                                                                                                    | ADAUSDT                     | ADA-PERP V                  |              | $\checkmark$ | $\checkmark$           | 2                      |   |
| Sub:                                                                           |                                                                                                    |                             | ~                           |              |              |                        |                        |   |
|                                                                                | 🔿 English 🛛 🔘 Russian                                                                                                    |                             |                             |              |              |                        |                        |   |
|                                                                                | Подключиться к бирже                                                                                                    |                             |                             |              |              |                        |                        |   |
| /правлени                                                                      | е ботом                                                                                                    |                             |                             |              |              |                        |                        |   |
| С                                                                              | тарт Стоп                                                                                                    |                             |                             |              |              |                        |                        |   |
|                                                                                | Закрыть все сделки                                                                                                    |                             |                             |              |              |                        |                        |   |
|                                                                                |                                                                                                    |                             |                             |              |              |                        |                        |   |
| Тог                                                                            |                                                                                                    |                             |                             |              | Открытые по  | зиции                  |                        |   |
| Tor<br>7.06.2022<br>7.06.2022<br>7.06.2022<br>tps://lic.ak                     | 11:23:25: Проверка АРІ++<br>11:23:26: Счет успешно проверен++<br>11:23:26: В поле URL для вебхука вв<br>gotrading.cc/tv/webpush.php?user=ip2                                                                   | одим:<br>2giGGuU4imMnhnKLFM | <u>GeSywOfDayU03u5pchUk</u> |              | Открытые по  | эзиции<br>ых позиций - |                        |   |
| Tor<br>7.06.2022<br>7.06.2022<br>7.06.2022<br>tps://lic.ak<br>7.06.2022        | 11:23:25: Проверка АРІ++<br>11:23:26: Счет успешно проверен++<br>11:23:26: В поле URL для вебхука вв<br>датаding.cc/tv/webpush.php?user=jp?<br>11:23:28: Робот запущен                                         | одим:<br>2qjGGuU4imMnhnKLFM | QeSywOfDayU03u5pchUk        |              | Открытые по  | зиции<br>ых позиций -  |                        |   |
| Tor<br>7.06.2022<br>7.06.2022<br>7.06.2022<br>ttps://lic.ak<br>7.06.2022       | 11:23:25: Проверка API++<br>11:23:26: Счет успешно проверен++<br>11:23:26: В поле URL для вебхука вв<br>gotrading.cc./tv/webpush.php?user=jp2<br>11:23:28: Робот запущен                                       | юдим:<br>2qiGGuU4imMnhnKLFM | QeSywOfDayU03u5pchUk        |              | Открытые по  | зиции<br>на позиций -  |                        |   |
| lor<br>7.06.2022<br>7.06.2022<br>7.06.2022<br><u>tps://ic.ak</u><br>7.06.2022  | 11:23:25: Проверка АРІ++<br>11:23:26: Счет успешно проверен++<br>11:23:26: В поли URL для вебхука вв<br>догаліпа се.ли. URL для вебхука вв<br>догаліпа се.ли. Vesbpush.php?user=jp?<br>11:23:28: Робот запущен | одим:<br>2qjGGuU4imMnhnKLFM | QeSywOfDayU03u5pchUk        |              | Открытые по  | ізиции<br>ых позиций - |                        |   |
| lor<br>7.06.2022<br>7.06.2022<br>7.06.2022<br><u>tps://lic.al</u><br>7.06.2022 | 11:23:25: Проверка API++<br>11:23:26: Счет успешно проверен++<br>11:23:26: В поле URL для вебхука вв<br>gotrading.cc./tv/webpush.php?user=jp2<br>11:23:28: Робот запущен                                       | юдим:<br>2qiGGuU4imMnhnKLFM | QeSywOfDayU03u5pchUk        |              | Открытые по  | зиции<br>•             |                        |   |
| lor<br>7.06.2022<br>7.06.2022<br>7.06.2022<br><u>tps://lic.ak</u><br>7.06.2022 | 11:23:25: Проверка API++<br>11:23:26: Счет успешно проверен++<br>11:23:26: В поле URL для вебхука вв<br>gotrading.cc/tv/webpush.php?user=jp2<br>11:23:28: Робот запущен                                        | одим:<br>2qiGGuU4imMnhnKLFM | QeSywOfDayU03u5pchUk        |              | Открытые по  | зиции<br>позиций -     |                        |   |
| Tor<br>7.06.2022<br>7.06.2022<br>7.06.2022<br>105.//10.4022<br>7.06.2022       | 11:23:25: Проверка АРІ++<br>11:23:26: Счет успешно проверен++<br>11:23:26: В поли URL для вебхука вв<br>догтаding cc/tv/webpush.php?user=jp?<br>11:23:28: Робот запущен                                        | одим:<br>QqiGGuU4imMnhnKLFM | QeSywOfDayU03u5pchUk        |              | Открытые по  | зиции<br>ых позиций -  |                        |   |
| lor<br>7.06.2022<br>7.06.2022<br>7.06.2022<br>105.//lic.ab<br>7.06.2022        | 11:23:25: Проверка АРІ++<br>11:23:26: Счет успешно проверен++<br>11:23:26: В поле URL для вебхука вв<br>доtrading.cc/tv/webpush.php?user=jp/<br>11:23:28: Робот запущен                                        | юдим:<br>QiGGuU4imMnhnKLFM  | QeSywOfDayU03u5pchUk        |              | Открытые по  | зиции<br>ых позиций -  |                        |   |

(в новых версиях, при добавлении функционала, внешний вид может немного измениться)

### Торговая идея робота

Цель торгового бота – торговать по сигналам, полученным из платформы Trading View используя технологию Webhook.

## I. Настройка бота

#### Как правильно отрыть счет и создать внешние ключи

Чтобы бот был доступен, надо открыть счет по нашей <u>партнерской ссылке</u> (как бонус, вы получите скидку 10% на торговую комиссию навсегда). А для корректного подключения ключи надо создавать на странице внешних ключей. Для этого надо перейти на страницу «<u>Внешние ключи</u>», в списке выбрать "AlgoTradingCC" и создать ключи (обычные API ключи не подойдут).

| External Program API Keys                                       |                                | Guilling |                                |                           |                    |                                         |       |
|-----------------------------------------------------------------|--------------------------------|----------|--------------------------------|---------------------------|--------------------|-----------------------------------------|-------|
| Некоторые внешние интеграции требуют FTX API ключи. Плата, взиг |                                |          | Aproxitic Ali<br>Franchication | их ключей, будет генериро | вать реферальные с | скидки для этой интеграции, а не вашего | станд |
| Внешние ключ                                                    | и АРГ 📀                        |          | Symperframe                    |                           |                    |                                         |       |
| Имя                                                             | Время создания                 | Ключ АРІ | Regilatio                      |                           | АРІ Секрет         | Разрешения                              |       |
| r                                                               |                                | HINT     | Carlain Traing Ture            |                           | *****              | Торговля 🥕                              |       |
| 1                                                               |                                |          | TigerTools                     |                           |                    | Торговля 🧪                              |       |
| 1                                                               |                                |          | Red Hiller                     |                           | ****               | Только для чтения 📝                     |       |
| ľ                                                               |                                | (        | AlgoTradingCC                  |                           | *****              | Только для чтения 📝                     |       |
|                                                                 | ~                              |          |                                |                           |                    |                                         |       |
| Создать ключ АР                                                 | РІ Создать ключ АРІ только для |          | Republic                       |                           |                    |                                         |       |
|                                                                 |                                |          | Automating States              |                           |                    |                                         |       |

## Блок «Настройки подключения»

API Key и Secret – это ключи из личного кабинета биржи, для возможности автоматической торговли. Ключи шифруются, поэтому, бота можно запускать даже в небезопасных местах. Обязательно должно быть разрешение на торговлю.

В поле «Sub» вводим название субаккаунта, если вы планируете торговать на субаккаунте. Если планируете торговать на основном счету – тогда оставьте это поле пустым.

Кнопка «Подключиться» предназначена для подключения и проверки реферального счета, и ключей биржи (внешние или нет). После успешного подключения, становится доступным весь функционал.

## Блок «Управление ботом»

Этот блок предназначен для управления торговым процессом. Кнопка «Старт» предназначена для запуска робота. Кнопка «Стоп» - для остановки торговли.

«Закрыть все позиции» - для закрытия всех установленных ордеров (используется, если Вы собираетесь отключить торгового робота на существенное время или поменять стратегию).

### Блок «Открытые позиции»

Этот блок показывает текущие открытые позиции. Здесь видна информация по средней цене, объему позиции и об инструменте, в котором открыта позиция.

## Блок «Настройка торговой стратегии»

Этот блок предназначен непосредственно для настройки торговой стратегии.

В поле «<u>Пара на TradingView</u>» записываем название инструмента в точности, как написано в платформе TradingView .

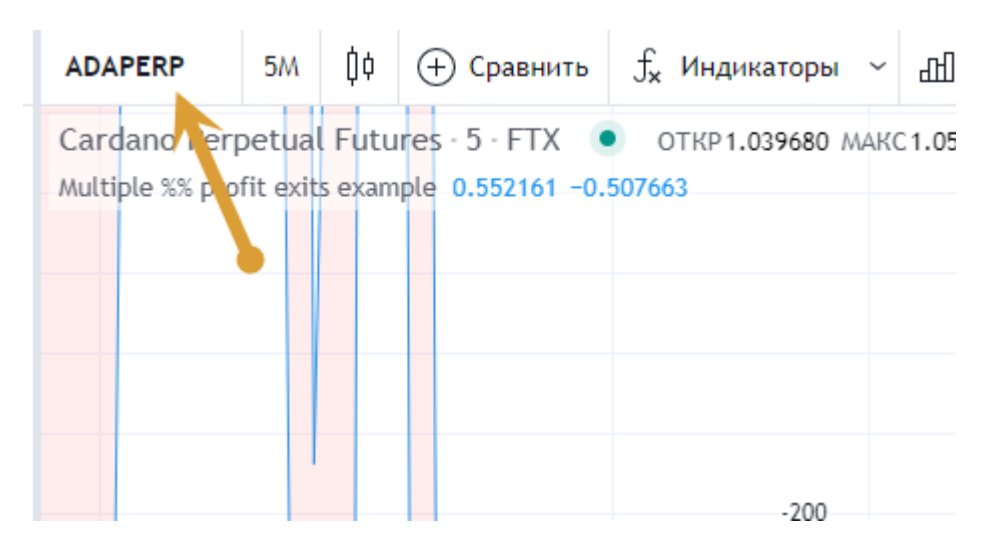

В поле «<u>Пара на бирже</u>» из выпадающего списка контрактов выбираем нужный инструмент. При получении сигнала по тикеру указанному в поле «<u>Пара на TradingView</u>», бот откроет позицию в «паре на бирже». Надо два поля, так как не всегда на трейдингвью и на бирже одинаковый тикер.

Если установить поле «<u>Только выход</u>», то бот будет работать только в режиме закрытия позиции. Т.е., если будет открыта позиция, то бот будет торговать ее согласно сигналов, но после закрытия сделки, новую открывать не будет.

Установка полей «<u>Покупка</u>» и «<u>Продажа</u>» дает разрешение, соответственно, открытия покупки и продажи.

Следующее поле «<u>Объем</u>» - это объем позиции в % от депозита.

Для добавления пар, нажмите на пустое поле внизу, и вводите данные.

Чтобы удалить строку с данным, нажмите не ее, и нажмите кнопку «Del».

# II. Настройка на TradingView

Для корректной работы сигналов надо правильно настроить терминал. После выбора стратегии, надо сначала настроить ее. Для этого, заходим в свойства стратегии, и ставим в «объем заявки» 100 контрактов. Это важно, так как многие стратегии поддерживают увеличение и уменьшение позиции, и чтобы бот пропорционально переносил торговые действия, надо установить эту настройку:

| - Cardano Perpetual Futures - 5 - FTX 💿 откр1.165500 ма | КС1.167050 МИН1.157085 ЗАКР1.159360 -0.00614 | 0 (-0.53%) |           |
|---------------------------------------------------------|----------------------------------------------|------------|-----------|
| Multiple %% profit exits example                        | Multiple %% profit exits example             | e          | ×         |
|                                                         | Исходный Капитал                             | 100        |           |
| -94                                                     | Основная Валюта                              | Не зада 🗸  |           |
| -2<br>-2                                                | Объём Заявки                                 | 100        | Контрак 🗸 |
| -2×2 * * * * * * * * * * * * * * * * * *                | Пирамидинг                                   | 1 3        | аявки     |

Далее, создаем вебхук для сопровождения. После того, как стратегию настроили, создаем вебхук, для связки с ботом, который будет торговать по настроенной стратегии. Для этого, нажимаем сочетание клавиш "Alt"+"A" или в верхнем меню выбираем «Оповещения» (Шаг 1).

Шаг 2 – из списка выбираем стратегию для торговли.

| ъ 👬 Шас            | лоны 🖓 Опове       | цения 🛐 Симулятор рынка 🕤 🤿                  |
|--------------------|--------------------|----------------------------------------------|
| .185815 3AKP1      | 1.193625 +0.001340 | (+0.11%)                                     |
|                    | Редактировать      | оповещение для ADAPERP, 5М X                 |
|                    | Условие2           | Multiple %% pr 🔹 🕐                           |
|                    | Истекает           | 2021-03-26 📰 18:15 🕒                         |
|                    |                    | Бессрочное                                   |
| -100<br>My Short E | Действия           | Уведомления в приложении                     |
| Į.                 |                    | Всплывающее окно                             |
| ╹┽┢╺┝╻             |                    | Отправить e-mail                             |
| ╵╵┛┛               | - (                |                                              |
|                    | 3                  | https://ty.algotrading.center/webpush.ph     |
| >                  | - (                | inceps. / chargotrading.center/webpusit.pit  |
|                    |                    | ∨ Больше                                     |
| >                  |                    |                                              |
| 1                  | Имя                |                                              |
| >                  | Сообщошко          |                                              |
| +'                 | сообщение          | "ticker":"{{ticker}}",                       |
|                    | 4                  | "signalTime":"{{timenow}}",                  |
|                    |                    | "posSize":{{strategy.position_size}},        |
|                    |                    | "volume": ((ctrategy order contracts))       |
| _                  |                    | плейсхолдеры, например, {{close}}, {{time}}, |
|                    |                    | {{plot_0}}. ⑦                                |
|                    | Улалить            | Оти                                          |
|                    | Удалить            |                                              |
|                    |                    | 00                                           |

Шаг 3 — ставим галочку «URL веб-хука», и снизу, в поле ставим ссылку, которую вывел бот после нажатия кнопки «Подключиться»:

17.06.2022 11:23:26: В поле URL для вебхука вводим: https://lic.algotrading.cc/tv/webpush.php?user=jp2qjGGuU4imMnhnKLFMQeSywOfDayU03u5pchUk 17.06.2022 11:23:28: Робот запущен

Шаг 4 – вводим в поле текста сообщения, текст ниже (начиная и заканчивая фигурными скобками):

{

"ticker":"{{ticker}}",

"signalTime":"{{timenow}}",

"action":"{{strategy.order.action}}",

"posSize":{{strategy.position\_size}},

"volume": {{strategy.order.contracts}},

"marketPos":"{{strategy.market\_position}}",

"marketSize":{{strategy.market\_position\_size}},

"prevMarketPos":"{{strategy.prev\_market\_position}}",

"prevMarketSize":{{strategy.prev\_market\_position\_size}}

}

Этот же код находится в файле «Code.txt», если копируется с ошибками.

Шаг 5 – нажимаем кнопку «Сохранить».

Теперь, нажимаем в боте кнопку «Старт» - и бот начал следовать вашим сигналам из TradingView.

## III. Заключительные положения

Обязательно установить библиотеки Net Framework 4.8 – <u>ссылка на скачивание</u>, установить «от имени администратора», и перегрузить компьютер.

Если у вас есть вопросы по торговому боту – обращайтесь в чат трейдеров и поддержки>>>

Для того, чтобы получать новости по ботам и алготрейдингу, подпишитесь на канал по алготрейдингу>>>